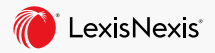

## **Topic Selection & Preemption Checking**

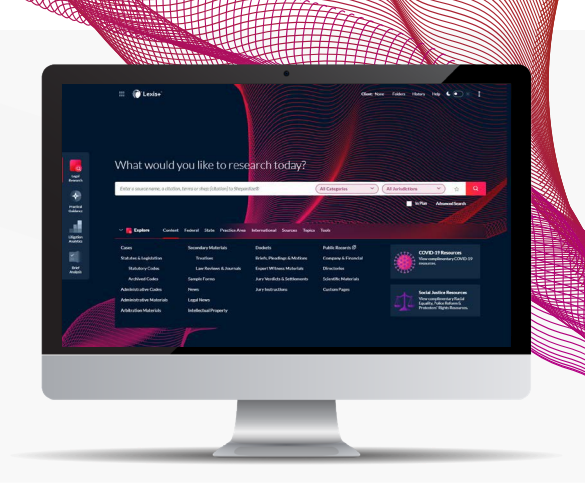

Your note topic must be unique and not preempted by another published note. Lexis+ helps you discover and develop a note topic and ensure it is not preempted. If you want to get your note published, then make sure it is: (1) Current (3) Writable (2) Relevant (4) Interesting to the reader.

Top three tips:

## USING UNRESOLVED POINTS OF LAW IN CIRCUIT SPLITS TO FIND A NOTE TOPIC

Enter circuit w/2 split or disagree! in the search bar and click search. (1) In cases, select Federal under the Court filter (uncheck Supreme Court), select the Timeline filter, and restrict to the past two years. (2) In legal news, use Sort By to sort Newest to Oldest.

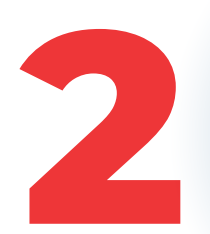

## USING TOOLS AND RESOURCES IN PRACTICAL GUIDANCE TO FIND A NOTE TOPIC

Select **Practical Guidance** from the Experience Dock. (1) Click **View All** next to **Tools and Resources**. Select **Evolving Guidance**, which gives analysis and coverage of emerging legal developments. Scroll to an area of law and click a link. (2) Click **View All** next to **Tools and Resources**. Select **Trackers**, which monitors statutory, case law and regulatory developments. Select an area of law and click a link.

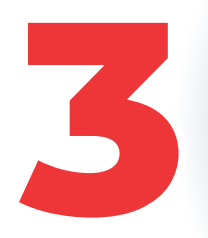

## **CONDUCTING A PREEMPTION CHECK**

1) Shepard's<sup>®</sup> Preemption Check: a preempting article would have to cite a certain case or statute. Shepardize<sup>™</sup> the case or statute, click Other Citing Sources, then Law Reviews. (2) Term Preemption Check: craft a terms and connectors search on your topic, select Secondary Materials, then Law Reviews and Journals.